## Instalar o Servidor de Impressão P-touch PS-9000

## 1 Introdução

- Este Guia de Instalação descreve o processo de instalação do PS-9000. Para obter informações mais pormenorizadas sobre o processo de instalação, consulte o manual incluído no CD-ROM fornecido com o produto. (Para poder consultar o manual, necessita do Adobe<sup>®</sup> Acrobat<sup>®</sup> Reader<sup>®</sup> ou Adobe<sup>®</sup> Reader<sup>®</sup>.)
- O procedimento para criar uma porta de rede P-touch (Brother PS-9000 Port) encontra-se descrito neste Guia de Instalação.

#### 2 Processo de instalação do PS-9000

# Instalação inicial (computador do administrador)

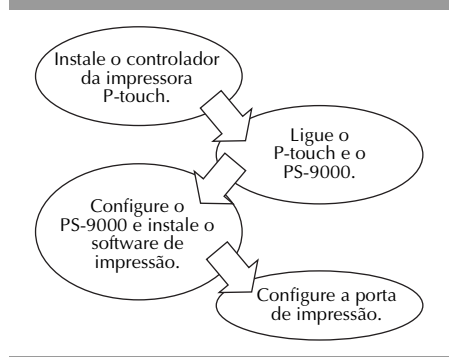

#### Instalação num segundo computador ou em mais computadores (computadores-cliente)

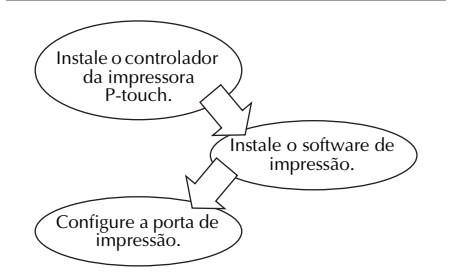

### 3 Verificar o conteúdo da embalagem e preparar o equipamento

- Verifique se a embalagem contém os seguintes elementos.
  - ① Unidade PS-9000
  - ② Adaptador de corrente alterna e cabo de corrente alterna
  - ③ CD-ROM (contendo o manual e as ferramentas para configurar esta unidade)
  - ④ Guia de Instalação (este manual)
  - Para obter informações mais pormenorizadas sobre os acessórios do QL-1050N, consulte o Guia de Arranque Rápido do QL-1050N.
- Prepare o seguinte.
  - 1 Cabo USB
    - \* Para ligar esta unidade ao P-touch/QL
  - ② Cabo de rede
    \* Para ligar esta unidade à rede
  - ③ Concentrador Ethernet (HUB) \* Necessário para um ambiente de rede

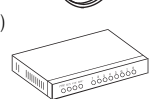

## 4 Instalar o controlador da impressora P-touch

#### QL-500/QL-550/QL-560/QL-650TD QL-1050/QL-1050N PT-9500PC PT-9200DX

A partir da caixa de diálogo que aparece quando o CD-ROM fornecido com o PS-9000 (esta unidade) é inserido na unidade de CD-ROM, dê um clique em [P-touch Driver], e, em seguida, instale o controlador de rede para o seu P-touch.

🖉 Nota

 Instale o controlador de impressora de acordo com as instruções que aparecem no écran.

## 5 Ligar o PS-9000

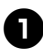

Utilize o cabo de rede para ligar o PS-9000 ao concentrador Ethernet.

Ligue o adaptador de corrente alterna ao PS-9000 e, em seguida, ligue o cabo de corrente da unidade P-touch e do PS-9000 à tomada eléctrica.

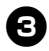

Utilize o cabo USB para ligar o PS-9000 à unidade P-touch. (PS-9000: conector do tipo A; P-touch: conector do tipo B)

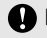

#### Importante

 O cabo de corrente do QL-1050N tem dois condutores. Depois de ligar o PS-9000 e o QL-1050N, ligue o cabo de corrente à tomada.

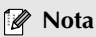

• O cabo USB tem dois tipos de conectores diferentes. Certifique-se de que insere o tipo de conector correcto na porta correspondente.

#### Conectores do Cabo USB

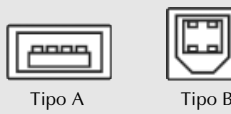

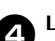

Ligue a unidade P-touch.

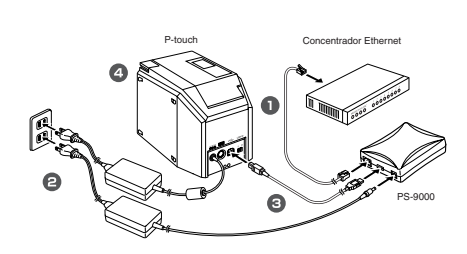

#### 🖉 Nota

 O formato do cabo de corrente varia consoante o modelo utilizado.

## 6 Configurar o PS-9000 e instalar o software de impressão

- Quando insere o CD-ROM no leitor de CD-ROM do computador, a caixa de diálogo do menu principal aparece automaticamente.
  - Se a caixa de diálogo do menu principal não aparecer, abra a pasta O Meu Computador, seleccione a unidade correspondente ao leitor de CD-ROM e execute o ficheiro "autorun.exe".

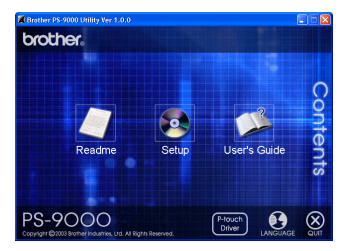

Na caixa de diálogo do menu principal, faca clique em [Setup] (Instalar). Aparece a mensagem de boas-vindas apresentada em seguida. Faça clique em [Next] (Seguinte).

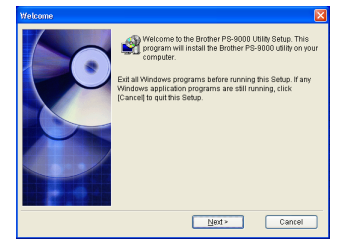

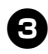

Leia o Acordo de Licença de Software e faça clique em [Yes] (Sim) se aceitar as condições.

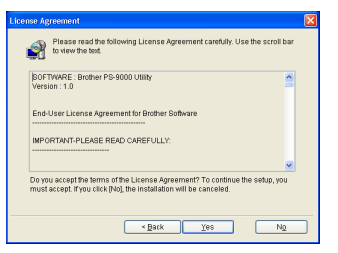

Seleccione "Install this unit and the utility." (Instala esta unidade e o utilitário.) e faça clique em [Next] (Seguinte).

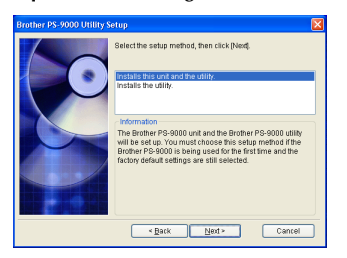

 Quando estiver a instalar um segundo computador ou mais computadores (computadores-cliente), seleccione "Installs the utility." (Instalar o utilitário), faça clique em [Next] (Seguinte) e continue para o ponto 8.

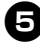

Seleccione o PS-9000, o dispositivo que pretende instalar, e faça clique em [Next] (Seguinte).

| Brother PS-9000 Setup | X                                                                                                    |  |  |  |
|-----------------------|----------------------------------------------------------------------------------------------------|--|--|--|
| 0                     | Select The Galaxie FP-54000 hit is also years the list if you<br>control find the Order FP-64000 on the list, folder either The<br>Element address is written on the back panel of Brother<br>PP-5000<br>Beent Address<br>Sector Result<br>Bernert Address<br>Sector Result<br>Bernert Address<br>Point Address<br>Point |  |  |  |
|                       | Initialize Search                                                                                                    |  |  |  |

• Se o produto não constar da lista, faça clique em [Search] (Procurar).

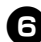

Especifique o endereço IP.

- Se a opção "Assign an IP address" (Atribuir um endereço IP) estiver seleccionada (recomendado)
  - →Na caixa de diálogo que aparece, escreva o endereço IP, a máscara de sub-rede e a porta predefinida. Para saber quais as definições adequadas, consulte o seu administrador de rede.

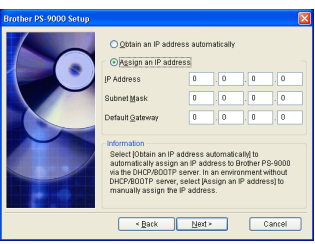

- Se a opção "Obtain an IP address automatically" (Obter um endereço IP automaticamente) estiver seleccionada
   →Num ambiente com um servidor DHCP/BOOTP, o endereço IP do PS-9000 é automaticamente atribuído.
- Aparece a configuração seleccionada para que a possa confirmar. Se a configuração estiver correcta, faça clique em [Execute] (Executar) para a aplicar.

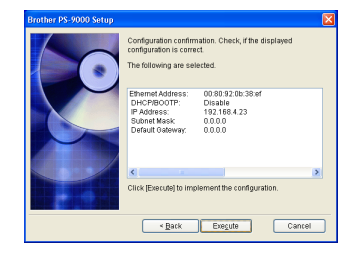

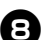

Faça clique em [Next] (Seguinte).

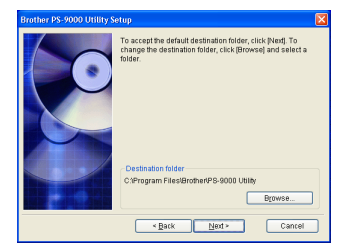

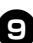

Indique o nome do grupo que aparecerá no menu Iniciar, e faça clique em [Next] (Seguinte).

| Irother PS-9000 Utility S | etup                                                                                                    | $\mathbf{X}$ |
|---------------------------|----------------------------------------------------------------------------------------------------|--------------|
|                           | [Brother PS-9000 Utility] will be added to the Start menu.<br>Select a folder from the list or enter a new folder name.<br>Group Name |              |
|                           | Brother PS-9000 Utility                                                                                                    |              |
|                           | Groups                                                                                                    |              |
|                           | <back next=""> Cancel</back>                                                                                                    | 5            |
|                           |                                                                                                    | ~            |

 Se alterar o nome, certifique-se de que o nome do grupo que escolher não está já a ser utilizado.

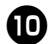

Decida se quer configurar a porta da impressora.

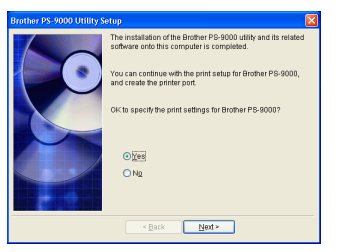

Seleccione "Yes" (Sim) e faça clique em [Next] (Seguinte).

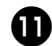

Seleccione a unidade P-touch que deseja instalar e faça clique em [Next] (Seguinte).

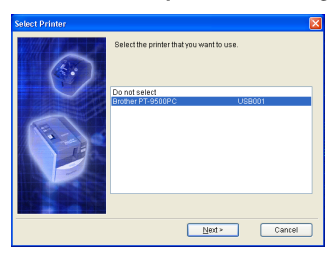

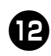

Faça clique em [Next] (Seguinte).

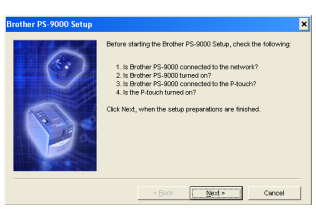

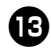

Seleccione o PS-9000, que é o dispositivo que pretende instalar, e faça clique em [Next] (Seguinte).

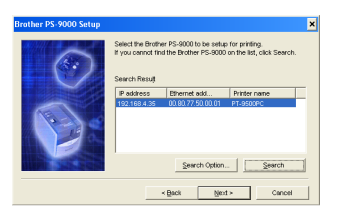

• Se o produto que pretende instalar não constar da lista, faça clique em [Search] (Procurar).

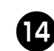

Insira o nome da porta da impressora e faça clique em [Next] (Seguinte).

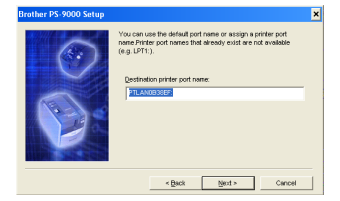

 Ao definir o nome da porta de impressora, certifique-se de que o nome da porta não está a ser utilizado (por exemplo, LPT1:).

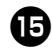

Aparece a configuração de instalação. Faça clique em [Finish] (Terminar).

| Brother PS-9000 Setup |                                                                                        |        |              |        | × |
|-----------------------|----------------------------------------------------------------------------------------|--------|--------------|--------|---|
| 6                     | Click Finish, to register the Brother PS-9000 port configuration a<br>displayed below. |        |              |        |   |
|                       | P address                                                                              |        | 192.168.4.35 |        |   |
| 0                     | Destination printer port<br>name:                                                      |        | PTLAN0B38EF: |        |   |
|                       | Printer name:                                                                          |        | PT-9600PC    |        |   |
|                       |                                                                                        |        |              |        |   |
|                       |                                                                                        | < Back | Brish        | Cancel |   |

6

A instalação fica completa quando aparecer a caixa de diálogo apresentada em seguida. Faça clique em [Finish] (Terminar).

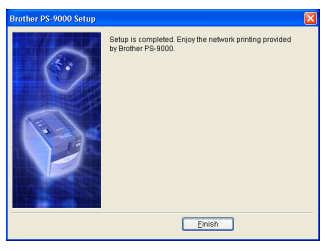